## Get Your W-2 & 1095-C Active Employees Only

## Here's How:

- Log into the PeopleSoft HR/Self-Service website using your Network Id and Password
- For security purposes, if you log on from a computer outside the Emory network, you will get a DUO Two-Factor Authentication challenge to verify your identity. If you are not enrolled in Duo, instructions can be found at it.emory.edu/duo.
- Select Payroll tile
- Select W2/1095C Reissue Request
- Click on the Equifax link www.hr.emory.edu/w2
- Login using your Network Id and Password
- DUO authentication for security purposes is needed to access the W2 web site from outside of Emory network

## **Equifax Website**

|                                                                                                    | If you have not yet consented to receive your tax forms online, use the red boxes to the right of this page to consented. Click on "My Account" to see what tax forms you have signed up to receive electronically.<br>View more     |                                    |                         |                             |
|----------------------------------------------------------------------------------------------------|----------------------------------------------------------------------------------------------------|------------------------------------|-------------------------|-----------------------------|
|                                                                                                    | RECENT TAX FORMS                                                                                                    |                                    |                         |                             |
|                                                                                                    | w-2 2018 🕑                                                                                                    | 1095-C 2                           | 018 🗹                   | 1095-C 201                  |
|                                                                                                    | EMORY Tax Return Import Code: SVQKUMPR  EIN 590586258 Posted Date 01/17/2019                                                                                                    | EMORY<br>EIN<br>Posted Date        | 590566256<br>01/17/2019 | EMORY<br>EIN<br>Posted Date |
|                                                                                                    | View Details                                                                                                    | View Details                       |                         | View Details                |
|                                                                                                    | La Download ● View Postal Mail                                                                                                    | Fax                                |                         |                             |
|                                                                                                    | • Check the W-2 and the 10                                                                                                    | 95-C boxes for 2                   | 2019                    |                             |
|                                                                                                    | Click "View" to display the 1095-C and W-2 forms                                                                                                    |                                    |                         |                             |
|                                                                                                    | In the right-hand corner click on the print icon<br>Click on the downloaded tax documents & print<br>Close the downloaded documents<br>Select the Back button<br>Log out of the Equifax website<br>Log out of the PeopleSoft website |                                    |                         |                             |
| Important Notice: If you are on a computer that is shared with others please close the browser to ensure that your session has been terminated. |                                                                                                    |                                    |                         |                             |
| This helps keep everybody's information protected                                                                                               |                                                                                                    |                                    |                         |                             |
| Follow th<br>727-6100                                                                                                    | e online instructions. If you h<br>or Emory Healthcare Payroll                                                                                                    | ave questions, o<br>at 404-712-710 | contact Unive<br>6.     | ersity Payroll at 404-      |